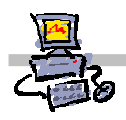

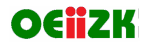

# "Pracownia internetowa w każdej szkole" (edycja Jesień 2007)

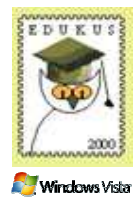

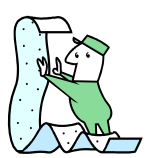

# Opiekun pracowni internetowej cz. 2 (D2)

Tworzenie i edycja zasad grup - wymuszenie ustawienia tapety

## Zadanie 1 Utworzenie zasady grupy – wymuszona tapeta

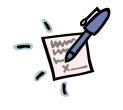

Notatka – na czym polega "sztuczka" z wymuszeniem stałej tapety na pulpitach użytkowników?

### 

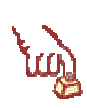

## Polecenie 1 – przygotowania – utworzenie zasobu sieciowego na pliki graficzne tapet

- 1. Wybierz z paska zadań Start ⇒ Mój komputer
- 2. Otwórz dysk O:
- 3. Wybierz z menu Plik ⇔ Nowy folder
- 4. Zmień nazwę folderu na tapetyxx, gdzie xx to numer twojego stanowiska
- 5. Wybierz prawym klawiszem myszy folder tapetyxx
- 6. Z menu kontekstowego wybierz opcję Udostępnianie i zabezpieczenia
- 7. W oknie Właściwości: tapetyxx zaznacz opcję Udostępnij ten folder
- 8. W oknie Właściwości: tapetyxx upewnij się czy w polu nazwa udziału wpisane jest tapetyxx
- 9. W oknie Właściwości: tapetyxx wybierz przycisk OK.

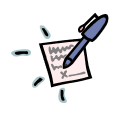

## Notatka

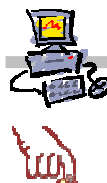

#### Polecenie 2 – przygotowanie zawartości folderu tapety

- 1. Będąc zalogowanym jako administrator na konsoli serwera wybierz z paska zadań Start ↔ Mój komputer
- 2. Wybierz dysk C:
- 3. Przejdź do folderu WINDOWS
- 4. Przejdź do folderu Web
- 5. Przejdź do folderu Wallpapers
- 6. Wybierz z menu Edycja ⇔ Zaznacz wszystko
- 7. Wybierz z menu Edycja ⇒ Kopiuj
- 8. Zamknij okno C:\WINDOWS\Web\Wallpapers
- 9. Z paska zadań wybierz Start ⇒ Mój komputer
- 10. Otwórz dysk O:
- 11. Przejdź do folderu tapetyxx
- 12. Wybierz z menu Edycja ⇒ Wklej
- 13. Zamknij okno O:\tapetyxx

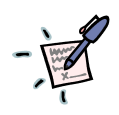

## Notatka

|  | <br>• | <br>    |     | <br> |  |   | • |   | • | • | • | • | • | • | • | <br> |  |  | • |   | • | • | • | • | • | • | • | • | <br> |  |   | • | • | • | • |  |  |   | • | • | • | • |       | • |   | • | • | <br>• | • | • | • | • | • | • | • |  | • | <br>• |
|--|-------|---------|-----|------|--|---|---|---|---|---|---|---|---|---|---|------|--|--|---|---|---|---|---|---|---|---|---|---|------|--|---|---|---|---|---|--|--|---|---|---|---|---|-------|---|---|---|---|-------|---|---|---|---|---|---|---|--|---|-------|
|  | <br>• | <br>    |     | <br> |  |   | • |   | • | • | • | • | • | • | • | <br> |  |  | • |   | • | • | • | • | • | • | • | • | <br> |  |   | • | • | • | • |  |  |   | • | • | • | • | <br>• | • |   | • | • |       | • | • | • |   | • | • | • |  | • | <br>• |
|  | <br>• | <br>• • |     | <br> |  |   | • | • | • | • | • | • | • | • | • | <br> |  |  | • |   | • | • | • | • | • | • | • | • | <br> |  |   | • | • | • | • |  |  |   | • | • | • | • |       | • |   | • | • | <br>• | • | • | • | • | • | • | • |  | • | <br>• |
|  | <br>• | <br>• • | • • | <br> |  | • |   |   |   | • | • | • | • | • | • | <br> |  |  |   | • | • | • | • | • | • | • | • | • | <br> |  | • | • | • | • | • |  |  | • | • | • | • | • |       |   | • | • | • | <br>• | • | • | • | • | • | • | • |  | • |       |

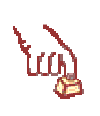

#### Polecenie 3 – przygotowanie zawartości folderu tapety c.d.

- 1. Będąc zalogowanym jako administrator na konsoli serwera wybierz z paska zadań Start ⇔ Uruchom
- 2. W oknie Uruchamianie w polu Otwórz wpisz:

\\nazwa\_twojej\_stacji\_roboczej\c\$\WINDOWS\Web\Wallpaper

.....

- 3. W oknie Uruchamianie wybierz przycisk OK
- 4. Wybierz z menu Edycja ⇔ Zaznacz wszystko
- 5. Wybierz z menu Edycja ⇒ Kopiuj
- 6. Z paska zadań wybierz Start ⇒ Mój komputer
- 7. Otwórz dysk O:
- 8. Przejdź do folderu tapetyxx
- 9. Wybierz z menu Edycja ⇒ Wklej
- 10. Zamknij okno O:\tapetyxx

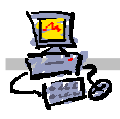

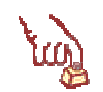

# Polecenie 4 – sprawdzenie, czy poprawnie udostępniliśmy zasób, i czy zostały do niego skopiowane pliki z obrazami przeznaczonymi na tapety

- 1. Będąc zalogowanym jako administrator na konsoli serwera wybierz z paska zadań Start ↔ Uruchom...
- 2. W oknie Uruchamianie w polu Otwórz wpisz: \\sbsyy\tapetyxx\tulipany.jpg
- 3. Czy widzisz zdjęcie żółtych tulipanów? Jeśli tak, to dobrze, w przeciwnym wypadku sprawdź, co zostało wykonane nieprawidłowo w poprzednich poleceniach.
- 4. W oknie Uruchamianie w polu Otwórz wpisz: \\sbsyy\tapetyxx\img6.jpg
- 5. Czy widzisz zdjęcie łąki? Jeśli tak, to dobrze, w przeciwnym wypadku sprawdź, co zostało wykonane nieprawidłowo w poprzednich poleceniach.
- 6. Powtórz test wykonując go na stacji roboczej na koncie użytkownika ucznia należącego do twojej jednostki organizacyjnej **Uczniowie**.

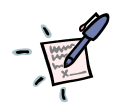

#### Notatka

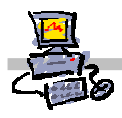

# Polecenie 5 – Modyfikacja zasady grup obejmującej jednostkę organizacyjną Uczniowie – wymuszenie stałej tapety

- 1. Będąc zalogowanym jako administrator na konsoli serwera wybierz z paska zadań Start ⇔ Narzędzia administracyjne ⇔Zarządzanie serwerem
- 2. Rozwiń Zarządzanie zaawansowane
- 3. Rozwiń Zarządzanie zasadami grupy
- 4. Rozwiń Forest : <nazwa\_twojej\_głownej\_domeny>
- 5. Rozwiń Domains
- 6. Rozwiń <nazwa\_twojej\_głownej\_domeny>
- 7. Rozwiń jednostkę organizacyjną twojej szkoły
- 8. Rozwiń jednostkę organizacyjną Uczniowie
- 9. Wskaż jednostkę organizacyjną Uczniowie
- 10. Wskaż Główna zasada grup dla uczniów xx
- 11. Wybierz prawym klawiszem myszy Główna zasada grup dla uczniów xx
- 12. Wybierz z menu kontekstowego Edit
- 13. W oknie Edytor obiektów zasad grupy rozwiń Konfiguracja użytkownika
- 14. W oknie Edytor obiektów zasad grupy rozwiń Szablony administracyjne
- 15. W oknie Edytor obiektów zasad grupy rozwiń Pulpit
- 16. Wskaż Active Desktop
- 17. Otwórz ustawienie Włącz pulpit Active Desktop
- 18. W oknie Właściwości: Włącz pulpit Active Desktop zaznacz opcję Włączone
- 19. W oknie Właściwości: Włącz pulpit Active Desktop wybierz przycisk OK.
- 20. Otwórz ustawienie Tapeta pulpitu Active Desktop
- 21. W oknie Właściwości: Tapeta pulpitu Active Desktop zaznacz opcję Włączone
- 22. W oknie Właściwości: Tapeta pulpitu Active Desktop w polu Nazwa tapety wpisz nazwę podaną przez prowadzącego

\\sbsyy\tapetyxx\

np.\\sbs16\tapety15\img6.jpg

- 23. W oknie Właściwości: Tapety pulpitu Active Desktop z listy Styl tapety wybierz sposób prezentowania tapety (np. rozciągnięcie)
- 24. W oknie Właściwości: Tapety pulpitu Active desktop wybierz przycisk OK

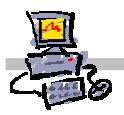

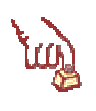

#### Polecenie 5 - testowanie wprowadzonych zasad

- 1. Zaloguj się na stacji jako jeden z użytkowników należących do twojej jednostki organizacyjnej Uczniowie
- 2. Spróbuj, wszelkimi znanymi Ci sposobami zmienić ustawienia tapety (jako ten uczeń)

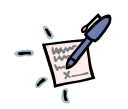

#### Notatka – co mogą oznaczać następujące zapisy i do czego można by je wykorzystać?

# \\sbsyy\tapety\%username%.jpg

\\sbsyy\tapety\%username%.html

#### Wskazówka – poniższe polecenia można wykonać zarówno na stacji, jak i na serwerze 1. Wybierz z paska zadań Start ⇒ Uruchom

- 2. W oknie Uruchamianie w polu Otwórz wpisz cmd
- 3. W oknie wiersza poleceń wpisz komendę: echo %username%
- 4. Co zostało wyświetlone w odpowiedzi?